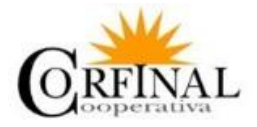

## INSTRUCTIVO PARA EL INGRESO A LAS CONSULTAS EN LÍNEA EN PORTAL WEB DE LA COOPERATIVA DE AHORRO Y CRÉDITO "CORFINAL"

¡Corfinal informa a sus socios que disponemos del servicio renovado, mejorado y gratuito para poder realizar consultas en línea!

Para Corfinal el tiempo de sus socios es muy importante y para ello ponemos a disposición el servicio del Portal Web, el mismo le permitirá obtener información de todos los movimientos que realiza o mantiene en su cuenta.

Para poder obtener la formación a través del Portal, deberá seguir los siguientes pasos:

1. Al ingresar a la página web segura de Corfinal www.corfinal.fin.ec podrá encontrar en la parte superior derecha el ingreso a **"CONSULTAS EN LÍNEA".** 

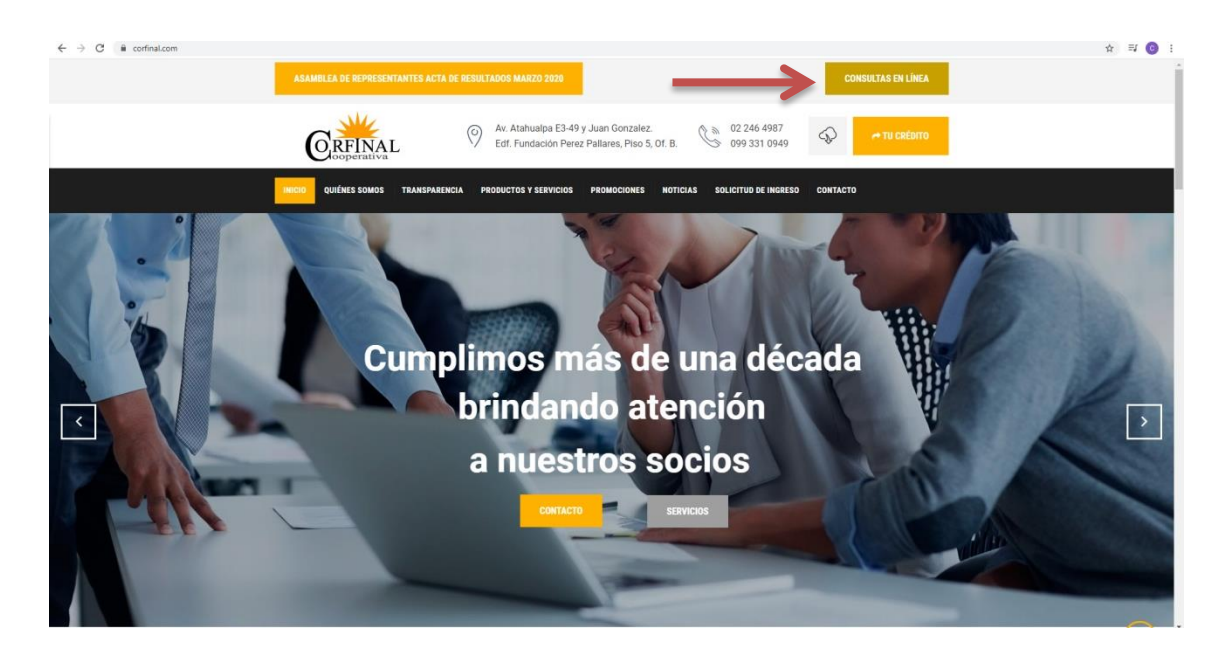

## **NUEVO USUARIO**

2. Si usted no tiene un usuario creado, deberá dar un clic en la palabra "Registrarse".

| PORTAL <b>EN LINEA</b> |  |  |  |  |  |  |
|------------------------|--|--|--|--|--|--|
| <br>                   |  |  |  |  |  |  |
| Usuario                |  |  |  |  |  |  |
| Password               |  |  |  |  |  |  |
| Inicio Sesión          |  |  |  |  |  |  |
| Olvido Contraseña?     |  |  |  |  |  |  |

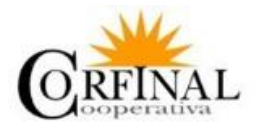

3. Luego se procederá al registro de los datos personales: nombres, apellidos, correo registrado (correo CFN para funcionarios en rol y para ex servidores, el correo personal que tengan registrado en Corfinal) y cédula. Es importante que todos los campos sean llenados con la información pertinente y luego de ello se deberá dar clic en **"Verificar"** 

REGISTROUSUARIO

|               | dd/mm/aaaa       |   |
|---------------|------------------|---|
|               | Fecha Nacimiento |   |
| $\rightarrow$ | Cédula           |   |
| $\rightarrow$ | Correo           |   |
| $\rightarrow$ | Apellidos        | 1 |
| $\rightarrow$ | Nombres          | 1 |

4. Se generará un código de verificación el cual le llegará a su correo electrónico registrado y aparecerá la siguiente pantalla:

|               | Usuario                                          | 1  |
|---------------|--------------------------------------------------|----|
|               | Contraseña                                       | 1  |
|               | Verifica Contraseña                              |    |
| _             | Código generado de verificación                  | 11 |
| _             | 158968851                                        |    |
| $\rightarrow$ | Digite el codigo de verificación - No soy un rot | Ø  |
|               | Grabar                                           |    |

## NUEVO**USUARIO**

Se deberá definir un USUARIO, el usuario debe tener letras mayúsculas y minúsculas; y definir una CONTRASEÑA, la contraseña debe tener letras mayúsculas, minúsculas y números.

NOTA: Tanto usuario como contraseña no debe ser menor a 6, ni mayor a 16 caracteres.

Una vez definidos usuario, contraseña y verificada la contraseña, se debe ingresar el código de verificación que llegará a su correo electrónico y damos clic en "Grabar".

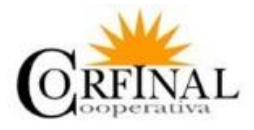

5. Nos debe aparecer la siguiente notificación:

| Aceptar |
|---------|
|         |

6. En la siguiente pantalla debe ingresar el usuario y contraseña que ya definió y dar clic en **"Inicio Sesión"** 

|               | PORTA              |              |     |
|---------------|--------------------|--------------|-----|
|               | Registrarse        |              |     |
|               | FGARCIA            |              | 1   |
|               |                    |              | -   |
| $\rightarrow$ | h                  | nicio Sesión | - 1 |
|               | Olvido Contraseña? |              |     |
|               |                    |              |     |

## **OLVIDO DE CONTRASEÑA**

7. Si ya es socio registrado y no recuerda su contraseña, debe dar clic donde dice "Olvido contraseña", y deberá ingresar su usuario y correo registrado, al cual le llegará una contraseña temporal.

| POR                                                                                                    | TALEN LINEA                                                                                                    |
|----------------------------------------------------------------------------------------------------|----------------------------------------------------------------------------------------------------|
| Registrarse                                                                                                    |                                                                                                    |
| Usuario                                                                                                    | L                                                                                                    |
| Password                                                                                                    | <b>A</b>                                                                                                    |
|                                                                                                    | Inicio Sesión                                                                                                    |
| Términos y condicion<br>intransferible, no det<br>uso y custodia de su<br>responsabilidad. Ust<br>que se realicen con su<br>Recuper | es: La clave es de carácter personal e<br>e compartirse o ser revelada a otros. El<br>:lave de acceso, es sólo de su<br>sd es responsable de las transacciones<br>a usuario y clave.<br><b>Pación Contraseña</b> |
| Usuario:                                                                                                    | Nombre Usuario Registrado                                                                                                    |
| Correo:                                                                                                    | Correo Registrado                                                                                                    |
|                                                                                                    | Recuperar                                                                                                    |

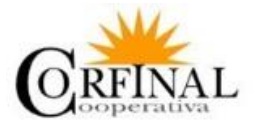

8. Una vez que ingresamos con la clave temporal, usted debe proceder a cambiar de clave de la siguiente manera: Opciones Usuario, Contraseña Actual, Nueva Contraseña, Confirmar Contraseña y damos un clic en Cambiar Contraseña

| of 👬 🕅            | RFINAL  | <b>■</b>                                              |
|-------------------|---------|-------------------------------------------------------|
| # Inicio          |         |                                                       |
| III ESTADOS DE C  | UENTA < |                                                       |
| E CRÉDITOS        | <       | Cambiar Contraseña                                    |
| III PLAZOS FIJOS  | <       |                                                       |
| III TICKETS       | <       | Contrasena Actual Contrasena Actual                   |
| > III OPCIONES US | JARIO ~ | Nueva Contraseña Nueva Contraseña                     |
| Salida Segura     |         | Confirmar Nueva Contraseña Confirmar Nueva Contraseña |
| Cambio Contrasel  | a       | Cambria Contractor                                    |
| Actualizar Datos  |         |                                                       |
|                   |         |                                                       |
|                   |         |                                                       |
|                   |         |                                                       |

9. Al ingresar a consultas en línea, con su usuario y clave, en la sección **"INICIO"** podrá navegar y consultar: estados de cuenta, créditos, plazos fijos, tickets (en implementación) y opciones de usuario.

|                                                           |   | =                        |              |               |                                           |               |             |                |         |                   |               |               |
|-----------------------------------------------------------|---|--------------------------|--------------|---------------|-------------------------------------------|---------------|-------------|----------------|---------|-------------------|---------------|---------------|
| <ul> <li>✤ Inicio</li> <li>Ⅲ ESTADOS DE CUENTA</li> </ul> | ¢ | Posicion C               | onsolidada   |               |                                           |               |             |                |         |                   |               | ≛ Descargar → |
| E CRÉDITOS                                                | ¢ | PRODUCTOS A LA VIS       | STA          |               |                                           |               |             |                |         |                   |               |               |
| E PLAZOS FIJOS                                            | < | Producto                 |              |               |                                           |               | Cuenta      |                | Sa      | ldo               | Bloqueo       |               |
| I TICKETS                                                 | < | CERTIFICADOS DE APORT    | ACION        |               |                                           |               | 3103000665  |                | 61      | 77.88             | 0.00          |               |
| OPCIONES USUARIO                                          | < | AHORROS CORRIENTES       |              |               |                                           |               | 2105000665  |                | 19      | 74.89             | 0.00          |               |
|                                                           |   | FONDO NAVIDAD            |              |               |                                           |               | 2110000665  |                | 0.0     | 0                 | 0.00          |               |
|                                                           |   | AHORRO PROGRAMADO        |              |               |                                           |               | 2120000665  |                | 0.0     | 0                 | 0.00          |               |
|                                                           |   | AHORRO CESANTIA          |              |               |                                           |               | 2125000665  |                | 0.0     | 0                 | 0.00          |               |
|                                                           |   | FONDO RESERVA            |              |               |                                           |               | 2130000665  | 2130000665 0   |         | 0                 | 0.00          |               |
|                                                           |   | DECIMO TERCERO           |              |               |                                           |               | 2135000665  |                | 0.0     | 0                 | 0.00          |               |
|                                                           |   | DECIMO CUARTO            |              |               |                                           |               | 2140000665  |                | 0.0     | 0                 | 0.00          |               |
|                                                           |   | AHORRO ENCAJE            |              |               |                                           |               | 44690100365 |                | 0.0     | 0                 | 0.00          |               |
|                                                           |   | CREDITOS VIGENTES        |              |               |                                           |               |             |                |         |                   |               |               |
|                                                           |   | Número Crédito           | Fecha Inicio |               | Tipo Crédito                              |               |             | Línea Crédito  | Capita  | l Otorgado        | Saldo Capital |               |
|                                                           |   | 1015                     | 2018-04-02   |               | CONSUMO PRIORITARI                        | D             |             | SOCIO GOLD     | 37000.0 | 00                | 28596.37      |               |
|                                                           |   | 1237                     | 2019-05-17   |               | CONSUMO PRIORITARI                        | D             |             | SOCIO PLUS     | 23000.0 | 00                | 20725.64      |               |
|                                                           |   | 1386                     | 2020-04-30   |               | CONSUMO PRIORITARI                        | D             |             | INMEDIATO      | 2000.0  | 0                 | 2000.00       |               |
|                                                           |   | PLAZOS FIJOS VIGEN<br>"; | ITES         |               |                                           |               |             |                |         |                   |               |               |
|                                                           |   | Número                   | Fecha Inicio | Valor Capital | L. C. C. C. C. C. C. C. C. C. C. C. C. C. | Valor Interes |             | Interes Pagado |         | Fecha Vencimiento |               | Plazo         |
|                                                           |   | 73                       | 2020-01-20   | 30000.00      |                                           | 2592.50       |             | 0.00           |         | 2021-01-20        |               | 366           |
|                                                           |   |                          |              |               |                                           |               |             |                |         |                   |               |               |

10. En la sección de **"ESTADO DE CUENTA"** podremos observar nuestras cuentas de ahorros en estado Consolidado, individualmente y por fechas; además se puede descargar un detalle por cada cuenta.

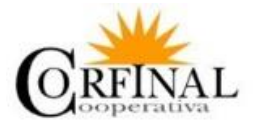

| CORFINAL                                                                                                    | =                                                                                                    |                                      |                                         |             |
|----------------------------------------------------------------------------------------------------|----------------------------------------------------------------------------------------------------|--------------------------------------|-----------------------------------------|-------------|
| CORFINAL      A      A | Estado de cuenta por Fechas<br>Exercita<br>Sericos<br>Sericos | Pecha Inicio(mm/dd(aaa)<br>dd/mm/aaa | recha fin (mn)dd/zaaz)<br>dd/mm/ aaa re |             |
|                                                                                                    | Convict © 2019 Siturior                                                                                                    |                                      |                                         | Version 3.0 |

11. Si necesitamos descargar un Estado de Cuenta Consolidado, nos dirigimos a Estados de Cuenta, Posición Consolidada y damos clic en el botón **"Descargar"**, ubicado en la parte superior derecha.

|                                                       |    | =                 |                              |                                            |            |        |                     | QUIROGA MUÑOZ LEONARDO JAVIER 🛩 |  |  |  |
|-------------------------------------------------------|----|-------------------|------------------------------|--------------------------------------------|------------|--------|---------------------|---------------------------------|--|--|--|
| <ul> <li>Inicio</li> <li>ESTADOS DE CUENTA</li> </ul> | ĸ  | Posicio           | n Consolidada                |                                            |            |        | _                   | ▲Descargar →                    |  |  |  |
| III CRÉDITOS                                          | ۲. | Detalle           | Detalle Mensaje Generado por |                                            |            |        |                     |                                 |  |  |  |
| III PLAZOS FIJOS                                      | <  | POR FAVOR REALIZA | R ACVTALIZAROCIN             |                                            |            | ADMIN  |                     |                                 |  |  |  |
| III TICKETS                                           | ۰. | ESTADO DE TIO     | CKETS                        |                                            |            |        |                     |                                 |  |  |  |
| OPCIONES USUARIO                                      | ۲. | Código            | Tipo Requerimiento           | Descripción                                |            | Estado | Fecha               | Usuario Asignado                |  |  |  |
|                                                       |    | 15                | SUGERENCIAS                  | REQUIERO TENER LOS REQUISISTOS DE SOLICITU |            | ACTIVO | 2020-06-30 10:06:18 | BENJAMIN                        |  |  |  |
|                                                       |    | 16                | SOLICITUD DE CREDITOS        | por favor hacer la prueba                  |            | ACTIVO | 2020-06-30 03:06:51 | BENJAMIN                        |  |  |  |
|                                                       |    | 17                | OTRAS                        | OTRA OPCION                                |            | ACTIVO | 2020-06-30 03:06:39 | VANESSA                         |  |  |  |
|                                                       |    | 18                | OTRAS                        | UN NUEVO TICKET                            |            | ACTIVO | 2020-06-30 03:06:47 | VANESSA                         |  |  |  |
|                                                       |    | 19                | SOLICITUD DE CREDITOS        | SOLICITUD DE CREDITO                       |            | ACTIVO | 2020-07-01 10:07:22 | CATALINA                        |  |  |  |
|                                                       |    | 20                | SOLICITUD DE CREDITOS        | SOLICITUD DE CREDITO                       |            | ACTIVO | 2020-07-03 03:07:01 | CATALINA                        |  |  |  |
|                                                       |    | PRODUCTOS A       | LA VISTA                     |                                            |            |        |                     |                                 |  |  |  |
|                                                       |    | Producto          |                              |                                            | Cuenta     |        | Saldo               | Bloqueo                         |  |  |  |
|                                                       |    | CERTIFICADOS D    | EAPORTACION                  |                                            | 3103000665 |        | 6177.88             | 0.00                            |  |  |  |
|                                                       |    | AHORROS CORRI     | ENTES                        |                                            | 2105000665 |        | 1974.89             | 0.00                            |  |  |  |
|                                                       |    | FONDO NAVIDAD     |                              |                                            | 2110000665 |        | 0.00                | 0.00                            |  |  |  |

12. En la sección de "**CRÉDITOS**" podremos observar nuestros créditos vigentes con la Cooperativa, sus respectivas tablas de amortización, simulación de un crédito, solicitud de crédito (en implementación) y las garantías otorgadas.

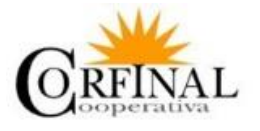

| Quint                 |                                      |                     |               |              |         |                |        |               |       |              |               |                |
|-----------------------|--------------------------------------|---------------------|---------------|--------------|---------|----------------|--------|---------------|-------|--------------|---------------|----------------|
| 🖷 Inicio              | Table Caldina                        |                     |               |              |         |                |        |               |       |              |               | <b>≜</b> Desca |
| ESTADOS DE CUENTA     | <ul> <li>Número Dividende</li> </ul> | a Fecha Vencimiento | Valor Canital | Valor Pagado | Interes | Interes Pagado | Seruro | Seruro Parado | Otros | Otros Pagado | Total a Pagar | Estad          |
| E CRÉDITOS            | v 1                                  | 2020-06-05          | 71.97         | 0.00         | 30.58   | 0.00           | 0.80   | 0.00          | 0.00  | 0.00         | 103.35        | 100            |
| Tablas de Creditos    | 2                                    | 2020-07-05          | 72.89         | 0.00         | 24.55   | 0.00           | 0.64   | 0.00          | 0.00  | 0.00         | 98.09         |                |
| Simulación de Crédito | 1                                    | 2020-08-05          | 72.03         | 0.00         | 24.42   | 0.00           | 0.64   | 0.00          | 0.00  | 0.00         | 98.09         |                |
| Garantias Otorgadas   | 4                                    | 2020-09-05          | 73.99         | 0.00         | 23.46   | 0.00           | 0.61   | 0.00          | 0.00  | 0.00         | 98.05         |                |
| I PLAZOS FLIOS        | < 5                                  | 2020-10-05          | 75.69         | 0.00         | 21.76   | 0.00           | 0.57   | 0.00          | 0.00  | 0.00         | 98.02         |                |
|                       | 6                                    | 2020-11-05          | 75.96         | 0.00         | 21.49   | 0.00           | 0.56   | 0.00          | 0.00  | 0.00         | 98.01         |                |
| -                     | 7                                    | 2020-12-05          | 77.62         | 0.00         | 19.83   | 0.00           | 0.52   | 0.00          | 0.00  | 0.00         | 97.97         |                |
| E OPCIONES USUARIO    | 8                                    | 2021-01-05          | 77.98         | 0.00         | 19.47   | 0.00           | 0.51   | 0.00          | 0.00  | 0.00         | 97.96         |                |
|                       | 9                                    | 2021-02-05          | 79.01         | 0.00         | 18.44   | 0.00           | 0.48   | 0.00          | 0.00  | 0.00         | 97.93         |                |
|                       | 10                                   | 2021-03-05          | 81.73         | 0.00         | 15.72   | 0.00           | 0.41   | 0.00          | 0.00  | 0.00         | 97.86         |                |
|                       | 11                                   | 2021-04-05          | 81.12         | 0.00         | 16.33   | 0.00           | 0.43   | 0.00          | 0.00  | 0.00         | 97.88         |                |
|                       | 12                                   | 2021-05-05          | 82.68         | 0.00         | 14.77   | 0.00           | 0.39   | 0.00          | 0.00  | 0.00         | 97.84         |                |
|                       | 13                                   | 2021-06-05          | 83.28         | 0.00         | 14.17   | 0.00           | 0.37   | 0.00          | 0.00  | 0.00         | 97.82         |                |
|                       | 14                                   | 2021-07-05          | 84.80         | 0.00         | 12.65   | 0.00           | 0.33   | 0.00          | 0.00  | 0.00         | 97.78         |                |
|                       | 15                                   | 2021-08-05          | 85.49         | 0.00         | 11.96   | 0.00           | 0.31   | 0.00          | 0.00  | 0.00         | 97.76         |                |
|                       | 16                                   | 2021-09-05          | 86.62         | 0.00         | 10.83   | 0.00           | 0.28   | 0.00          | 0,00  | 0.00         | 97.73         |                |
|                       | 17                                   | 2021-10-05          | 88.07         | 0.00         | 9.38    | 0.00           | 0.25   | 0.00          | 0.00  | 0.00         | 97.7          |                |
|                       | 18                                   | 2021-11-05          | 88.92         | 0.00         | 8.53    | 0.00           | 0.22   | 0.00          | 0.00  | 0.00         | 97.67         |                |
|                       | 19                                   | 2021-12-05          | 90.33         | 0.00         | 7.12    | 0.00           | 0.19   | 0.00          | 0.00  | 0.00         | 97.64         |                |
|                       | 20                                   | 2022-01-05          | 91.28         | 0.00         | 6.17    | 0.00           | 0.16   | 0.00          | 0.00  | 0.00         | 97.61         |                |

13. En la sección de "**PLAZOS FIJOS**" podremos visualizar si tuviéramos un depósito a plazo fijo, el detalle del mismo y la simulación para un nuevo depósito.

| CORFINAL                                         | =                          |              |               |               |                |                   | QUIROGA MUÑOZ LEONARDO JAVIER + |
|--------------------------------------------------|----------------------------|--------------|---------------|---------------|----------------|-------------------|---------------------------------|
| # Inicio                                         | PLAZOS FIJOS VIGENT        | TES          |               |               |                |                   | A Decrarear                     |
| III CRÉDITOS                                     | < Número                   | Fecha Inicio | Valor Capital | Valor Interes | Interes Pagado | Fecha Vencimiento | Plazo                           |
| PLAZOS FIJOS                                     | 73                         | 2020-01-20   | 30000.00      | 2592.50       | 0.00           | 2021-01-20        | 366                             |
| Listado de Plazos Fijos<br>Simulación Plazo Fijo |                            |              |               |               |                |                   |                                 |
| III TICKETS                                      | ¢                          |              |               |               |                |                   |                                 |
| II OPCIONES USUARIO                              | <                          |              |               |               |                |                   |                                 |
|                                                  |                            |              |               |               |                |                   |                                 |
|                                                  |                            |              |               |               |                |                   |                                 |
|                                                  |                            |              |               |               |                |                   |                                 |
|                                                  |                            |              |               |               |                |                   |                                 |
|                                                  |                            |              |               |               |                |                   |                                 |
|                                                  |                            |              |               |               |                |                   |                                 |
|                                                  |                            |              |               |               |                |                   |                                 |
|                                                  |                            |              |               |               |                |                   |                                 |
|                                                  |                            |              |               |               |                |                   |                                 |
|                                                  |                            |              |               |               |                |                   |                                 |
|                                                  |                            |              |               |               |                |                   |                                 |
|                                                  | Copyright © 2019 Sitetrior |              |               |               |                |                   | Version 3.0                     |

14. En la sección de "**TICKETS**", podremos crear un ticket y ver el estado de un ticket de atención, este puede ser para la solicitud de un crédito, transferencia de valores, inversiones y sugerencias. (Servicio en implementación)

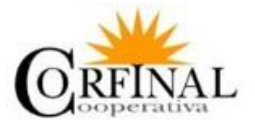

15. En la sección de "OPCIONES USUARIO" podremos salir de la sesión, dando un clic en la palabra "Salida Segura", cambio de contraseña y actualizar datos (en implementación).

| CORFINA                                                                            | L. | =                     |              |               |               |                |                   | GAVE    | LA MOVA MARIA ELENA |  |
|------------------------------------------------------------------------------------|----|-----------------------|--------------|---------------|---------------|----------------|-------------------|---------|---------------------|--|
| <ul> <li>✤ Início</li> <li>III ESTADOS DE CUENTA</li> <li>IIII CRÉDITOS</li> </ul> | <  | Posicion Consolidada  |              |               |               |                |                   |         |                     |  |
| III PLAZOS FLUOS                                                                   |    | PRODUCTOS A LA VISTA  |              |               |               |                | Palda             | Blasses |                     |  |
| 18 mourne                                                                          |    |                       |              |               |               | TIPPPPPPP      | 4220.00           | a co    |                     |  |
| III TICKETS                                                                        | *  |                       |              |               |               | 3105000095     | 1007.20           | 0.00    |                     |  |
| I OPCIONES USUARIO                                                                 |    | FONDO NAVIDAD         |              |               |               | 2110000095     | 346.10            | 0.00    |                     |  |
| Salida Segura                                                                      |    | AHORRO PROGRAM        | MADO         |               |               | 2120000095     | 0.00              | 0.00    |                     |  |
| Actualizar Datos                                                                   |    | AHORRO CESANTIA       |              |               |               | 2125000095     | 0.00              | 0.00    |                     |  |
|                                                                                    |    | FONDO RESERVA         |              |               |               | 2130000095     | 0.00              | 0.00    |                     |  |
|                                                                                    |    | DECIMO TERCERO        |              |               |               | 2135000095     | 0.00              | 0.00    |                     |  |
|                                                                                    |    | DECIMO CUARTO         |              |               |               | 2140000095     | 0.00              | 0.00    |                     |  |
|                                                                                    |    | PLAZOS FIJOS VIGENTES |              |               |               |                |                   |         |                     |  |
|                                                                                    |    | Número                | Fecha Inicio | Valor Capital | Valor Interes | Interes Pagado | Fecha Vencimiento |         | Plazo               |  |
|                                                                                    |    | 94                    | 2020-05-29   | 7715.78       | 290.95        | 0.00           | 2020-11-26        |         | 181                 |  |
|                                                                                    |    | 102                   | 2020-06-22   | 12281.84      | 1061.36       | 0.00           | 2021-06-23        |         | 366                 |  |

Cooperativa de Ahorro y Crédito de los Empleados y Ex Empleados de CFN "CORFINAL"

¡Confianza y respaldo, brindando mejores servicios a sus socios!

Teléfono: 02 246 4987 - 099 331 0949

E-mails: info@corfinal.fin.ec